# Atualização de Preços Farmarcas

As informações de preços constantes nesse arquivo são de responsabilidade do própria Farmarcas

Não existe nenhum tratamento no arquivo por parte da Linx.

Para atualização de preços pelo arquivo da Farmarcas, basta seguir o procedimento abaixo:

#### PASSO 01

Obtenha o arquivo de preços da Farmarcas, salve o arquivo em uma pasta de fácil acesso, e depois extraia os arquivos, onde constará arquivos condizentes à alíquota de ICMS. Escolha a alíquota do seu Estado.

#### **PASSO 02**

Verifique se o pedido eletrônico está configurado no menu Cadastros > Fornecedores ou pelo botão 🥮 na barra de menu rápido, pesquise por Santa Cruz e  $\Theta$  clique no botão Que está configurado no menu Cadastros > Fornecedores ou pelo botão

Acesse a aba Pedido Eletrônico, se já houver configuração verifique se está tudo correto, caso contrário defina as seguintes informações:

| 🔩 179 Configurações Pedido Eletrônico                |                    |                   |  |  |  |
|------------------------------------------------------|--------------------|-------------------|--|--|--|
| Fornecedor: DISTRIBUIDORA DE MEDICAMENTOS SANTA CRU. |                    |                   |  |  |  |
| Filial Nome                                          |                    |                   |  |  |  |
| 02 - BIG LINX TESTE                                  |                    | •                 |  |  |  |
| Configurações                                        |                    |                   |  |  |  |
| 🗖 Gerar pedidos utilizando o serviço o               | a Linx             | Li∩x <sup>≭</sup> |  |  |  |
| Nº. Pedido Layout pedido                             | Código da fa       | rmácia            |  |  |  |
| 0 Santa Cruz                                         | - 000001           |                   |  |  |  |
| Código da farmácia inter.                            | Código do Vendedor |                   |  |  |  |
| 1                                                    |                    |                   |  |  |  |
| Software                                             |                    |                   |  |  |  |
| C:\                                                  |                    | è                 |  |  |  |
| Diretório Pedido                                     | Diretório Retorno  |                   |  |  |  |
|                                                      | C:\                | è                 |  |  |  |
| Nome do arquivo com o código da Fil                  | al Física          |                   |  |  |  |
| FTP CWB                                              |                    |                   |  |  |  |
| Usuário / E-mail                                     | Senha              |                   |  |  |  |
|                                                      |                    |                   |  |  |  |
|                                                      | Salvar             | Cancelar          |  |  |  |

Figura 01 - Configurações Pedido Eletrônico

Nesta configuração é necessário definir uma pasta para os campos "Diretório Pedido" e "Diretório Retorno", caso NÃO utilize pedido eletrônico pode ser configurado qualquer pasta apenas para atualização do preço.

### **PASSO 03**

Olique no botão

e feche a tela de cadastro de fornecedor, em seguida acesse o menu Utilitários > Atualizar... > Atualização de Preço Fornecedor.

| 💕 Atualização de P                                                                       | reços —                | □ ×     |  |  |  |  |
|------------------------------------------------------------------------------------------|------------------------|---------|--|--|--|--|
| Eornecedor<br>Santa Cruz<br>Sagra<br>Servimed                                            | ⊂ Americar<br>⊂ Farmed | ıFarma  |  |  |  |  |
| Arquivo:                                                                                 |                        | è       |  |  |  |  |
| Layout do Arquivo                                                                        |                        |         |  |  |  |  |
| Código do produto: 07 a 19 - [13 posições]<br>Preço do produto.: 52 a 62 - [11 posições] |                        |         |  |  |  |  |
| Tipo de código para relacionamento                                                       |                        |         |  |  |  |  |
| G Barras                                                                                 | C Prod. for            | necedor |  |  |  |  |
| Atualizar produtos com redução de valores                                                |                        |         |  |  |  |  |
| Listar apenas os produtos nao relacionados                                               |                        |         |  |  |  |  |
| Filtrar grupos                                                                           | Processar              | Fechar  |  |  |  |  |

Figura 02 - Atualização de Preços Pelo Fornecedor

Selecione Santa Cruz, Oclique no botão!botao\_abrir. Brocure pelo o arquivo baixadocomo foimostrado no Passo 01.

## PASSO 04

Defina o arquivocom alíquota escolhidopara atualizar os medicamentos.

Sejá utiliza o pedido eletrônico, utilize opção Prod. Fornecedor, caso contrario utilize opção Barraspara que efetue a atualização buscando por Código de Barras, na seção "Tipo de Código para Relacionamento".

Clique no botão

e selecione os grupos que deseja efetuar esta atualização, se for efetuar a alteração para todos os produtos de todos os grupos essa seleção não é necessária.

Ocliqueno botão Processar e aguarde concluir.

## PASSO 05

Após concluir irá aparecer a seguinte tela abaixo:

| 💕 Produtos com aumento de Preço                                              |                                                                                                    |                                                                             |                                                                                                    |                                                          |                                            |          |  |  |
|------------------------------------------------------------------------------|----------------------------------------------------------------------------------------------------|-----------------------------------------------------------------------------|----------------------------------------------------------------------------------------------------|----------------------------------------------------------|--------------------------------------------|----------|--|--|
| Produto                                                                      | s com alterações de preço:                                                                            | S Itens Marcado                                                             | )s<br>nciados                                                                                                 |                                                          |                                            |          |  |  |
| Fabricante                                                                   | Descrição                                                                                             | Seu Preço Custo                                                             | Preço Fornecedor                                                                                              | VI. Diferença (Custo)                                    | % Diferença (Custo)                        | Margem F |  |  |
|                                                                              | AAS INF 100 MG INF C/ 10 C                                                                            | 4,16                                                                        | 4,36                                                                                                    | 0,2                                                      | 4,81                                       | 33,26    |  |  |
|                                                                              | AAS INF 100 MG INF C/ 120 C                                                                           | 46,34                                                                       | 48,66                                                                                                    | 2,32                                                     | 5,01                                       | 33,23    |  |  |
|                                                                              | AAS INF 100 MG INF C/ 30 C                                                                            | 12,07                                                                       | 12,67                                                                                                    | 0,6                                                      | 4,97                                       | 33,23    |  |  |
|                                                                              | AAS PROTECT 100 MG INF C/ 30 CP RE                                                                    | 12,10                                                                       | 12,35                                                                                                    | 0,25                                                     | 2,07                                       | 33,28    |  |  |
| BIOLAB                                                                       | ABLOK 100 MG C/ 30 C                                                                                  | 29,34                                                                       | 30,06                                                                                                    | 0,72                                                     | 2,45                                       | 38,26    |  |  |
|                                                                              | ABLOK 50 MG C/ 30 C                                                                                   | 17,93                                                                       | 18,37                                                                                                    | 0,44                                                     | 2,45                                       | 38,27    |  |  |
|                                                                              | ABLOK PLUS 100 MG + 25 MG C/ 30 C                                                                     | 37,60                                                                       | 38,53                                                                                                    | 0,93                                                     | 2,47                                       | 38,23    |  |  |
| BIOLAB                                                                       | ABLOK PLUS 25+12,5MG CX 60 COM                                                                        | 25,24                                                                       | 25,86                                                                                                    | 0,62                                                     | 2,46                                       | 38,24    |  |  |
|                                                                              | ABLOK PLUS 25 MG + 12,5 MG C/ 30 C                                                                    | 12,62                                                                       | 12,93                                                                                                    | 0,31                                                     | 2,46                                       | 38,28    |  |  |
|                                                                              | ABLOK PLUS 50 MG + 12,5 MG C/ 30 C                                                                    | 23,31                                                                       | 23,89                                                                                                    | 0,58                                                     | 2,49                                       | 38,22    |  |  |
|                                                                              | ABLOK PLUS 50 MG + 12,5 MG C/ 60 C                                                                    | 46,63                                                                       | 47,78                                                                                                    | 1,15                                                     | 2,47                                       | 38,24    |  |  |
|                                                                              | ABRILAR 65 MG/G 10 ENV PO EFER                                                                        | 34,55                                                                       | 35,53                                                                                                    | 0,98                                                     | 2,84                                       | 33,24    |  |  |
|                                                                              | ABRILAR 7 MG/ML XPE 100 M                                                                             | 33,50                                                                       | 34,45                                                                                                    | 0,95                                                     | 2,84                                       | 33,27    |  |  |
|                                                                              | ABRILAR 7 MG/ML XPE 200 M                                                                             | 55,84                                                                       | 57,43                                                                                                    | 1,59                                                     | 2,85                                       | 33,22    |  |  |
|                                                                              | ACCUVIT C/ 30 CP RE                                                                                   | 75,02                                                                       | 77,42                                                                                                    | 2,4                                                      | 3,2                                        | 33,23    |  |  |
|                                                                              | ACEBROFILINA 50 MG/5 ML XPE ADT 120 M                                                                 | 18,59                                                                       | 20,52                                                                                                    | 1,93                                                     | 10,38                                      | 38,26    |  |  |
| GENERICOS GERI                                                               | IEI ACEBROFILINA 25 MG/5 ML XPE PED 120 M                                                             | 13,64                                                                       | 15,06                                                                                                    | 1,42                                                     | 10,41                                      | 38,25    |  |  |
|                                                                              | ACEBROFILINA 50MG/ML XPE 120M                                                                         | 18,44                                                                       | 20,35                                                                                                    | 1,91                                                     | 10,36                                      | 38,23    |  |  |
|                                                                              | ACEBROFILINA 50 MG/5 ML XPE ADT 120 M                                                                 | 18,98                                                                       | 20,95                                                                                                    | 1,97                                                     | 10,38                                      | 38,23    |  |  |
| <                                                                            |                                                                                                    |                                                                             |                                                                                                    |                                                          |                                            | >        |  |  |
| Atalhos<br>F5 - Marca / De:<br>F6 - Todos<br>F7 - Nenhum<br>F10 - Alterar Ma | smarca Dpções<br>I Alterar Preço de Venda 2<br>I Alterar Preço de Venda 3<br>Alterar Preço Promociona | Filtros<br>Filtrar produ<br>Filtrar produ<br>Filtrar produ<br>Filtrar produ | itos com preços diferenci<br>itos sem preços diferenci<br>itos com aumento de pre<br>itos com diminuição de p | iados Marcar p<br>iados a diferen<br>ço maior qu<br>reço | rrodutos com<br>iça de preços<br>e:<br>30% |          |  |  |

Figura 03 - Produtos Com Aumento de Preço

Marque os produtos que deseja atualizar com Tecla F5 - Marca/Desmarca ou marque todos com a tecla F6 - Todos.

Após marcar os desejados utilize tecla F10 - Alterar Marcados para atualizar, com isso o Linx Big Farma já irá alterar os preços dos produtos em seus respectivos cadastros.

Utilize a opção Filtrar produtos sem preços diferenciados para atualizar somente os produtos dentro da margem.

O Filtrar produtos com preços diferenciados, são os produtos fora da margem, que precisam de uma revisão produto a produto.

As colunas em amarelo são os novos preços para os produtos extraídos do arquivo fornecido pela Farmacas.